# Minnesota Marketplace Quick User Guide

April 2018 – Marketplace works best with Google Chrome web browser.

How to create a Requisition for a Blanket Order

## Step 1 – Select Blanket Order

| ome/Shop                     | × 🛞 MnSCU Accoun                                 | ting > Queric > +          |                                     |                                          |       |
|------------------------------|--------------------------------------------------|----------------------------|-------------------------------------|------------------------------------------|-------|
| i 🔒 https://sol              | utions. <b>sciquest.com</b> /apps/Router/Ho      | me?tmstmp=150580560        | 9903 C 🔍 Search                     | ☆ 自 ♥ ♣ 斋                                | A 🐵   |
| * Ma                         | rketplace                                        | Minnesota S                | tate                                | 🏴 🌲 📜 0.00 USD 🛛 Search (Alt+            | Q) (  |
| 📜 Shop 🗦 Shop                | pping > Shopping Home マ > Hor                    | ne/Shop                    |                                     |                                          | DLogo |
|                              | Shop Everything                                  | •                          |                                     | Go                                       |       |
|                              | Go to: advanced search   fav                     | orites   forms   non-catal | log item   quick order Browse: vend | ors   categories   contracts   chemicals |       |
| Welcome to<br>State Procu    | o the Minnesota<br>rement - <u>Marketplace</u> ! | ▼ Forms                    | 6                                   |                                          |       |
|                              |                                                  | Blanket Order              | Payment<br>Request                  |                                          |       |
| INFORMATIO                   | ON TO THE REQUISITION /                          | <u> </u>                   |                                     |                                          |       |
| PURCHASE                     | ORDER / RECEIPT / INVOICE                        | > Office Suppl             | ies                                 |                                          |       |
| QUESTION                     | S REGARDING                                      | > Lab Supplies             | 1                                   |                                          |       |
| MARKETPL                     | ACE:                                             | > MRO/Faciliti             | es                                  |                                          |       |
| Please     instite     first | e contact your specific<br>ution business office | > Electronic Co            | omponents; Computer Equi            | oment, Software & Supplies               |       |

### Step 2 - Find/Select Vendor

| Blanket Order - Mozilla Firefox                                | And the second second s | Carl Martin Carl           |                       | X  |
|----------------------------------------------------------------|----------------------------------------------------------------------------------------------------|----------------------------|-----------------------|----|
| C 🔒 https://solutions.sciquestcom/apps/Route/FavoritesF        | ormEdit?&FavoriteProductId=4102885&wantReloadOnClose                                                                                                    | =4102885&FavPageContext=28 | tmstmp=15081801427154 | 75 |
| Blanket Order                                                  | Available Actions:                                                                                                    | Add and go to Cart         | - Go Close            |    |
| MINNESOTA STATE<br>Extraordinary Education, Exceptional Value, | Instru<br>Use this form to request a blanket order for services of                                                                                                    | uctions<br>or goods.       |                       | ?  |
| Enter Vendor                                                   | Supplier Information<br>or<br>Vendor Search                                                                                                    |                            |                       | 1  |
|                                                                | Standing Order Information                                                                                                    |                            |                       | ?  |

#### 3 ways to find/select a vendor -

a) Known Vendor Number

Enter the first 10 digits in the Vendor Search box, then select the vendor name when it appears in the drop down menu. If the vendor has more than one location, click on 'select different fulfillment center' to 'Select' the correct vendor location (If this option is not available, this vendor has only one location).

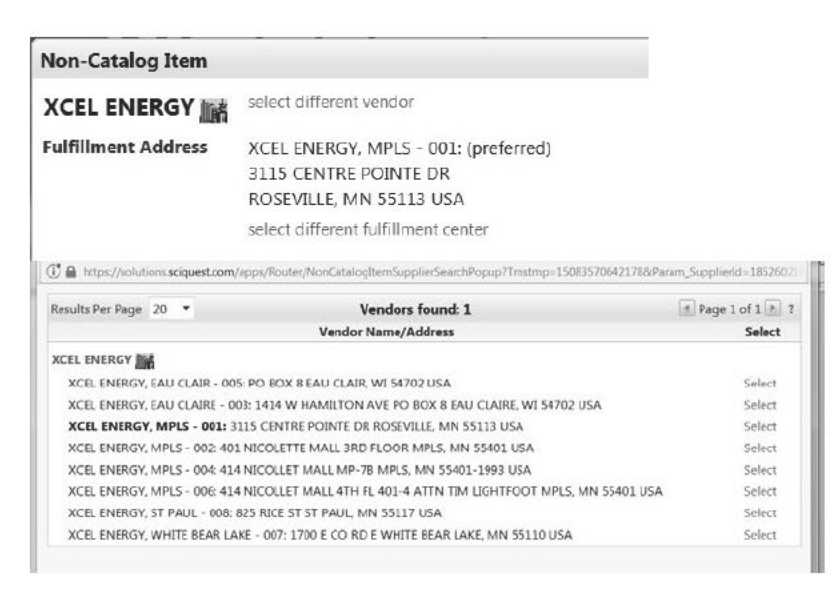

#### b) Enter the first few letters of the vendor's name

After three or more characters have been entered, all vendors matching the entered text will be displayed in the drop down menu. Select the appropriate vendor from the list of matching vendors. If the vendor you choose has more than one location, click on 'select different fulfillment center' to select the correct location number (If this option is not available, this vendor has only one location).

#### c) Vendor Search Link

A new window is displayed for selecting the Vendor. Enter the search criteria for the vendor and click on the magnifying glass. All matching vendors will display. Choose the appropriate vendor by clicking the select link.

| Vendor Search                   |                                                                                                    | 7                  |
|---------------------------------|----------------------------------------------------------------------------------------------------|--------------------|
| Supplier None                   | and the second second s |                    |
| Results Per Page                | 20 •                                                                                                    |                    |
|                                 | Search Cancel                                                                                                    |                    |
| Results Por Page 20 *           | Vendors found: 12                                                                                                    | Page 1 of 1 (k) 1  |
|                                 | Vendor Neme/Address                                                                                                    | Select             |
| KCEL ENERGY                     |                                                                                                    |                    |
| XCEL ENERGY, EAU CLAIR - 005:   | PO BOX 9 EAU CLAIR, WI 54702 USA                                                                                                    | Select             |
| XCEL ENERGY, EAU CLAIRE - 003   | 1414 W HAMILTON AVE PO BOK 8 EAU CLAIRE, WI 54702 U                                                                                                    | 5A Select          |
| XCEL ENERGY, MPLS - 001: 313    | 5 CENTRE POINTE DR ROSEVILLE, MN 55113 USA                                                                                                    | Saler.             |
| XCEL ENERGY, MPLS - 002: 401 F  | ICOLETTE MALL 3RD FLOOR MPLS, MN 55401 USA                                                                                                    | Select             |
| XCEL ENERGY, MIPLS - 004: 414 P | BCOLLET MALL MP-78 MPLS. MN 55401-1993 USA                                                                                                    | Select             |
| XCEL ENERGY, MPLS - 006: 414 P  | RCOLLET MALL 4TH FL 401-4 ATTN TIM LIGHTFOOT MPLS. M                                                                                                    | N 55401 USA Select |
| XCEL ENERGY, ST PALL - 008 82   | 5 RICE ST ST PAUL MN 55117 USA                                                                                                    | Select             |
|                                 |                                                                                                    |                    |

### Step 3 – Distribution Methods

- a) Check the box to customize order distribution information.
- b) Check the box labeled: Email (HTML Attachment) and add email addresses. A copy of the PO will be sent to any email addresses entered into this field (separate email addresses using a semi-colon).
- c) Uncheck any other boxes that are checked.

| Blanket Order                                                                                                    | Available Actions:                                                                                                    | Add and go to Cart | ▼ Go Close | ۵ |
|----------------------------------------------------------------------------------------------------|----------------------------------------------------------------------------------------------------|--------------------|------------|---|
| * MINNESOTA STATE                                                                                                    | Inst                                                                                                    | ructions           |            | ? |
| Estraordinary Education, Exceptional Value.                                                                                            | Use this form to request a blanket order for service                                                                         | s or goods.        |            |   |
|                                                                                                    | Supplier Information                                                                                                    |                    |            | ? |
| Vendor                                                                                                    | XCEL ENERGY Metailed Edit<br>select different vendor                                                                         |                    |            |   |
| Fulfillment Address                                                                                                    | XCEL ENERGY, MPLS - 001: (preferr<br>3115 CENTRE POINTE DR<br>ROSEVILLE, MN 55113 USA<br>select different fulfillment center | ed)                |            |   |
| Distribution<br>The system will distribute purchase orders using the method<br>Check this box to customize order distribution informat | (5) indicated below:                                                                                                    |                    |            |   |
| Fax                                                                                                    |                                                                                                    |                    |            |   |
| Email (Plain Text)                                                                                                    |                                                                                                    |                    |            |   |
| Email (HTML Attachment)                                                                                                    | <u>v</u>                                                                                                    |                    |            |   |
| Manual                                                                                                    |                                                                                                    |                    |            |   |

### Step 4 – Enter appropriate information in this Section

|                                             | Standing Order Information | 7                              | ?  |
|---------------------------------------------|----------------------------|--------------------------------|----|
| Product Description                         |                            |                                |    |
| Commodity Code                              | search                     |                                |    |
| Packaging (UOM)                             | EA - Each                  | •                              |    |
| Blanket Order Amount                        |                            |                                |    |
| Start Date                                  | mm/dd/aaaa                 |                                |    |
| End Date                                    | mm/dd/ywy                  |                                |    |
| A Contract or Quote may be attached as Inte | rnal Attachments below:    |                                |    |
| Internal Attachments                        |                            |                                |    |
| Add Attachments                             |                            |                                |    |
|                                             |                            | Total 0.                       | 00 |
|                                             |                            | See configuration for this for | m  |

#### Note: Only one Cost Center Number and one Object Code and one Fiscal Year per line

(This section screenshot above equals one line)

- a) Product Description Enter the Cost Center number and object code first, then enter the description of the service being requested
- b) Commodity Code enter commodity code to get a list of commodity codes to pick from, click on the search button and a new window will be displayed. Then, click on the search button to get a list of commodity codes to select from (to alphabetize the list, click on Description). If you are unable to find the appropriate code, you can enter one of the following codes directly in the Commodity Code field:
  - > 99910000 for Supplies and Equipment Not Identified
  - > 99920000 Services Not Identified
- c) Packaging (UOM) Enter the quantity desired and code that best fits
- d) Blanket Order Amount Enter amount for this line item
- e) Start Date Click calendar to select the day services are to begin
- f) End Date Click calendar to select the day services are to end
- **g)** A Contract or Quote may be attached as Internal Attachments below: Click on 'Add Attachments' to upload any additional documentation you may have to go with the PO.

Step 5a – For PO's with ONE line only (See Step 5b for PO's with multiple lines)

Scroll to the top of web page

Select 'Add and go to Cart' from the 'Available Actions' drop down menu in the top right corner Select Go button

The screen will then go to Step 6 (Name This Cart)

| 🛃 Blanket Order - Mozilla Firefox                           |                                                                                                    |     | ×      |
|-------------------------------------------------------------|----------------------------------------------------------------------------------------------------|-----|--------|
| A https://solutions.sciquesi.com/epps/Router/Favoritesi     | ormEdit?FavoriteProductId=4102885&favPageContext=2&dnstmp=1508183469923                                                      |     |        |
| Blanket Order                                               | Available Actions: Add and go to Cart                                                                                        | . @ | •      |
| * MINNESOTA STATE                                           | Instructions                                                                                                    | 7   |        |
| Extraordinary Education. Exceptional Value.                 | Use this form to request a blanket order for services or goods.                                                              |     |        |
|                                                             | Supplier Information                                                                                                    | ?   |        |
| Vendor                                                      | XCEL ENERGY M Detailed Edit                                                                                                  |     |        |
| Fulfillment Address                                         | XCEL ENERGY, MPLS - 001: (preferred)<br>3115 CENTRE POINTE DR<br>ROSFULLE MN 55113 USA<br>seleci different fulfilment center |     | - Mice |
| Distribution                                                |                                                                                                    |     |        |
| The system will distribute purchase orders using the method | I(s) indicated below:                                                                                                    |     |        |
| Check this box to customize order distribution information  | tion.                                                                                                    |     |        |
| Fax                                                         |                                                                                                    |     |        |
| Email (Plain Text)                                          |                                                                                                    |     |        |
| Email (HTML Attachment)                                     |                                                                                                    |     |        |
| Manual                                                      |                                                                                                    |     |        |

#### Step 5b - For PO's with MULTIPLE lines

Scroll to the top of web page

Select 'Add to Cart and Return' from the 'Available Actions' drop down menu in the top right corner Select Go button

The screen will then go back to Step 4- You can then begin entering your next line item

| Each Add to cart actio                                                       | n adds the item to the cart. Use the Save option to update the item in the cart.                     |    |
|------------------------------------------------------------------------------|----------------------------------------------------------------------------------------------------|----|
| llanket Order                                                                | Available Actions: Addito Cart and Return                                                            | -  |
| MINNESOTA STATE                                                              | Instructions                                                                                         | ?  |
| Extraordinary Education, Exceptional Value,                                  | Use this form to request a blanket order for services or goods.                                      |    |
|                                                                              | Supplier Information                                                                                 | .? |
| Verdor                                                                       | XCEL ENERGY ME Detailed Edit<br>select different vendor                                              |    |
| Fulfillment Address                                                          | XCEL ENERGY ENERGY PAYMENTS. MPLS- 001:(prefeired)<br>3115 CENTRE POINTE OR<br>ROSEVILE MY 55111 USA |    |
|                                                                              | select different fulfillment center                                                                  |    |
| Distribution<br>The system will distribute purchase orders using the method( | i indicated below:                                                                                   |    |
| Check this box to customize order distribution informat                      | ion 🖉                                                                                                |    |
| Fax                                                                          |                                                                                                    |    |
| Email (Plain Text)                                                           |                                                                                                    |    |
| Email (HTML Attachment)                                                      | 🖻 cherylhaefner@misu.edu;diane.huett                                                                 |    |
| Manual                                                                       |                                                                                                    |    |
|                                                                              | Standing Order Information                                                                           | 7  |
| Product Description                                                          |                                                                                                    |    |
|                                                                              | 254 characters remaining expand   clear                                                              |    |
| Commodity Code                                                               | search.                                                                                              |    |
| Packaging (UOM)                                                              | EA - Each                                                                                            |    |
| Blanket Order Amount                                                         |                                                                                                    |    |
| 5                                                                            |                                                                                                    |    |
|                                                                              |                                                                                                    |    |

Repeat Step 4 for each additional line item

After completing the last line item, select 'Add and go to Cart' from the 'Available Actions' drop down menu The screen will then go to Step 6 (Name This Cart)

### Step 6 – Name This Cart

Rename your cart to something more meaningful and then click on the '*Update*' button (This must be done before checking out as you will not have a chance to change it later).

| ñ                   | * Ma            | rketplac                                                                                                    | ce   Minnesota                                                | * *  *                      | A 📮 1,000.00 USD Search                                                                    | n (Alt+Q) Q                                   |
|---------------------|-----------------|----------------------------------------------------------------------------------------------------|---------------------------------------------------------------|-----------------------------|--------------------------------------------------------------------------------------------|-----------------------------------------------|
| )                   | 🐂 Shop 🗦 My     | Carts and Orders > Open                                                                                                    | My Active Shopping Cart 💌 >                                   | Cart - Draft Requisition    |                                                                                            | 🗂 Logout                                      |
|                     | Name this cart: | oping <b>Cart</b> for<br>2017-10-16 24c35731                                                                                                    | -750f-4b5f-b707-3d0a7                                         | ( Continue Shopping         | 1 Item(s) for a to<br>Proceed to Checkout                                                  | otal of <b>1,000.00</b> USD<br>or Assign Cart |
| ₫<br>≱              | Have you made   | changes? Update                                                                                                    | etailed Edit                                                  | pty Cart Create New Cart Pr | erform an action on (0 items selecte                                                       | ed) 💌 Select All 📄                            |
|                     |                 |                                                                                                    |                                                               |                             |                                                                                            |                                               |
| 16.                 |                 | Imade changes?       Update       Image: Perform an action on (0 items selected)         RFLY ARTWORK       Detailed Edit         Product Description       Unit Price       Quantity         Speaker for Art conference to be held at MSU.       open form       1,000.00 USD       1 | Total 🔄                                                       |                             |                                                                                            |                                               |
| lıh.                |                 | Product Description<br>Speaker for Art co                                                                                                    | onference to be held at                                       | MSU. open form              | Unit Price         Quantity           1,000.00 USD         1                               | Total 🔲<br>1,000.00 USD                       |
| <u>ь</u><br>В       |                 | Product Description Speaker for Art co Commodity Code                                                                                                    | onference to be held at<br>90150000<br>Entertainment services | MSU. open form              | Unit Price         Quantity           1,000.00 USD         1           1/JA         Update | Total 🗍<br>1,000.00 USD 🗐                     |
| <u>⊪</u><br>87<br>¢ |                 | Product Description<br>Speaker for Art of<br>Commodity Code<br>Taxable                                                                                                    | onference to be held at<br>90150000<br>Entertainment services | MSU. open form<br>ア         | Unit Price Quantity 1,000.00 USD 1 1/JA Update More Actions                                | Total 🔲<br>1,000.00 USD 🗐                     |
| ⊪<br>₽<br>₽         |                 | Product Description<br>Speaker for Art or<br>Commodity Code<br>Taxable<br>Capital Expense                                                                                                    | onference to be held at<br>90150000<br>Entertainment services | MSU. open form              | Unit Price Quantity 1,000.00 USD 1 1/JA Update More Actions                                | Total 🔲<br>1,000.00 USD 🗖                     |
| ш.<br>Ф             |                 | Product Description<br>Speaker for Art or<br>Commodity Code<br>Taxable<br>Capital Expense                                                                                                    | 90150000<br>Entertainment services                            | MSU. open form              | Unit Price Quantity 1,000.00 USD 1 1/JA Update More Actions  Vendor subtotal               | Total<br>1,000.00 USD<br>1,000.00 USD         |

Ignore the boxes for Taxable or Capital Expense (These boxes should never be checked)

Step 7 – Select the 'Proceed to Checkout' button

| ñ    | * Ma           | rketplac                | ce Minneso                         | ta Store ennor           | *  * 🔺 🕅 1,00            | 0.00 USD Searci       | h (Alt+Q) Q                 |
|------|----------------|-------------------------|------------------------------------|--------------------------|--------------------------|-----------------------|-----------------------------|
| Þ    | 🐂 Shop 👌 My    | Carts and Orders > Open | My Active Shopping Cart 🛩          | Cart - Draft Requisition |                          |                       | 🗂 Logout                    |
| ٩    | 🔪 Sho          | pping <b>Cart</b> for   |                                    | 🖲 Continu                | e Shopping               | 1 Item(s) for a to    | otal of <b>1,000.00</b> USD |
| 2    | Name this cart | : 2017-10-16 24c35731   | -750f-4b5f-b707-3d0a7              |                          | Procee                   | d to Checkout         | or Assign Cart              |
| Â    | Have you mad   | e changes? Update       | 🚔   🕑 Help                         | Empty Cart Create N      | w Cart Perform an action | n on (0 items selecte | ed) 💌 Select All 🕅          |
| 2    | BUTTERFL       | Y ARTWORK               | etailed Edit                       |                          |                          |                       |                             |
| tat. |                | Product Description     |                                    |                          | Unit Pric                | e Quantity            | Total 📃                     |
|      |                | Speaker for Art o       | onference to be held               | at MSU. open form        | 1,000.00                 | 0 USD 1               | 1,000.00 USD 🔲              |
| 9,   | 10             | Commodity Code          | 90150000<br>Entertainment services | م                        | Upo                      | 1/JA<br>late          |                             |
| ~    |                | Taxable                 |                                    |                          | More Action              | 15 🔻                  |                             |
| ~    |                |                         |                                    |                          |                          |                       |                             |
| ~    |                | Capital Expense         |                                    |                          |                          |                       |                             |
| ~    |                | Capital Expense         |                                    |                          |                          | Vendor subtotal       | 1,000.00 USD                |

#### Step 8 – Remaining Required Fields

You will need to click on each grayed-out check mark under the Requisition heading on the left hand side of your screen in order to enter the remaining required field information.

| ñ           | * Marketpl                     | Ce Minnesota State Children (Alt+Q)                                                                                                    | a ] |
|-------------|--------------------------------|----------------------------------------------------------------------------------------------------|-----|
| 1           | Shop > My Carts and Orders > C | en My Active Shopping Cart 👻 Accounting Codes - Draft Requisition                                                                                                    | ut  |
| 1           | Billing                        |                                                                                                    |     |
| <b>.</b>    | Accounting Codes               | Selected Line Item Actions 🔻                                                                                                    |     |
| 2           | Internal Notes and Attachm     |                                                                                                    |     |
| Ē           | External Notes and Attachm     | XCEL ENERGY     This is one line                                                                                                    |     |
| <b>S</b> in | Vendor Information             | XCEL ENERGY ENERGY PAYMENTS, MPL5 - 001                                                                                                    |     |
|             | Final Review                   | 3115 CENTRE POINTE DR, ROSEVILLE, MN 55113 USA                                                                                                    |     |
| dı.         | PD Approvals                   | Product Description Catalog Size / Unit Quantity Ext. Price  No Packaging Price                                                                                                    |     |
| er<br>A     | Comments                       | 1 10 chairs for conference room at \$50.00 per<br>chair Detailed Edit<br>Accounting Codes (same as header)                                                                                                    |     |
| ~           | Attachment Overview            |                                                                                                    |     |
|             | PO Preview                     | Object Code<br>values have been overridden for this line<br>Object                                                                                                    |     |
|             |                                | 3008<br>Furniture                                                                                                    |     |
|             |                                | Vendor subtotal 500.00 USI                                                                                                    | D   |
| æ           |                                | Shipping, Handling, and Tax charges are calculated and charged by each       Subtotal       500.00         vendor. The values shown here are for estimation purposes, budget checking, and workflow approvals.       500.00 USD |     |

- a) Billing Click on 'Required field', then click Save
- b) Accounting Codes Click on the grayed out check mark, scroll down to line one (under Product Description) then click on the edit button (to the right of accounting codes)
  - 1. RC\_ID 0071 is correct, do not need to change
  - Cost Center Click on 'Select from all values', enter your cost center number in the value field, then click search, then click the select button. Please note that by clicking 'Select from all values' the system automatically uses the correct formatting and includes the Org Code of 071. If you choose to enter the cost center number without clicking on 'Select from all values', you will need to use the Marketplace format of XXXXXX – 071 (cc# space hyphen space 071).
  - 3. Fiscal Year From the drop-down menu, select correct fiscal year
- c) Object Code Check to make sure the object code is correct if it needs to be changed, click the Edit button, make the change and then click the Save button

Repeat this step for each line

d) **Comment** – You can add a comment to your requisition by selecting *Comment* – *Add Comment*. You can also email your comment. Select *Add Email recipients*. You can search MSU staff by name.

### Step 9 - Final Review

Changes can be made by clicking the *Edit* button by the appropriate field.

#### Step 10 - Submit Requisition

Once the final review has been completed, you are ready to submit your requisition by clicking the *Submit Requisition* button.

| Shop 🗧 My Carts and Orders 🗧                | Open My Active : | Shopping Car        | t 🗢 🗦 Accounting               | Codes - Draft Rec | luisition              |                     |                         |          |
|---------------------------------------------|------------------|---------------------|--------------------------------|-------------------|------------------------|---------------------|-------------------------|----------|
| Return to shopping cart                     |                  |                     |                                |                   |                        |                     |                         |          |
| This order is ready to be placed            | 6                |                     |                                |                   |                        | Sub                 | mit Requisition Assign  | Cart     |
| Requisition<br>2017-03-27 0071 (eq1 01      | Acce             | ounting             | Codes                          |                   |                        | Docum               | ent Actions 🔻   History | 8        |
| Status: Draft<br>Document Total: 500.00 USD |                  | RC_JD               | Cost Center                    | Grant Nbr         | Project<br>Funding Nbr | Fiscal Year         | Bank                    | edit     |
| What's next for my order?                   | MN               | 0071<br>  State Man | 210029 - 071<br>Ethnic Studies |                   |                        | <b>2017</b><br>2017 | T<br>Treasury Account   |          |
| General (Prepared For)<br>Shipping          | •<br>•           | iject Code va       | alues vary by line             |                   |                        |                     |                         |          |
| Billing                                     | · · · ·          | ines                |                                |                   |                        |                     | Selected Line Item Ar   | ctions 🔻 |
| Internal Notes and Attachm                  | < CDV            | VG                  |                                |                   |                        |                     |                         |          |
| External Notes and Attach                   | < Mil            | Detailed Edit.      |                                |                   |                        |                     |                         |          |

Once your requisition has been submitted, you will receive a 7-digit requisition number. If you wish to view or print your requisition, click on the hyper-link under Next Steps.

|                                       | .com/apps/Router/ReqSubmitConfin              | mation?Regk       | C Q Search          |       | 00         | • •    | A 4       | • |
|---------------------------------------|-----------------------------------------------|-------------------|---------------------|-------|------------|--------|-----------|---|
| MINNESOTA<br>Extraordinary Educ       | STATE                                         | Ronn              | ie Requester1 🔻     | * " * | 🐂 0.00 USD | Search | ı (Alt+Q) | C |
| Fishop > My Carts and Ord             | ers > Open My Active Shopping Car<br>ubmitted | nt♥ > Submitted · | Requisition 1808374 |       |            |        |           | _ |
| Next Steps                            |                                               |                   |                     |       |            |        |           |   |
| You can view or print th              | is at: Requisition 1808374, or via            | the Document Sea  | ch page             |       |            |        |           |   |
| • View Approval St                    | atus                                          |                   |                     |       |            |        |           |   |
| Search for another                    | er item                                       |                   |                     |       |            |        |           |   |
| <ul> <li>View order histor</li> </ul> | Y                                             |                   |                     |       |            |        |           |   |
| <u>Check the status</u>               | of an order                                   |                   |                     |       |            |        |           |   |
| <ul> <li>Return to your ho</li> </ul> | me page                                       |                   |                     |       |            |        |           |   |
| <u>Create new draft</u>               | Cad.                                          |                   |                     |       |            |        |           |   |
| Requisition Summa                     | ry .                                          |                   |                     |       |            |        |           |   |
| Requisition number                    | 1808374 Quick View                            |                   |                     |       |            |        |           |   |
| Requisition status                    | Pending                                       |                   |                     |       |            |        |           |   |
| Cart name                             | 2017-03-24 0071req1 02                        |                   |                     |       |            |        |           |   |
| Requisition date                      | 3/27/2017                                     |                   |                     |       |            |        |           |   |
| Requisition total                     | 500.00 USD                                    |                   |                     |       |            |        |           |   |
|                                       |                                               |                   |                     |       |            |        |           |   |